# Scheda Schermo

La scheda "Screen" con le sue 3 sezioni è mostrata nell'illustrazione seguente:

#### Sfondo

La sezione "Sfondo" controlla l'aspetto dello schermo di riproduzione dietro l'immagine principale. Ovviamente se l'immagine principale riempie lo spazio disponibile dello schermo, allora lo sfondo non sarà visibile. Questa funzione è utile se è necessario che un singolo sfondo o immagine appaia dietro ogni immagine in una presentazione.

## Controllo nitidezza

La sezione "Controllo nitidezza" fornisce un mezzo per agire sulla nitidezza globale delle immagini di un progetto. Più alta è l'impostazione, più artefatti appariranno nell'animazione. L'impostazione suggerita per questo controllo è di accettare il valore predefinito di "Nessuna". Sono proposte altre impostazioni per progetti con immagini statiche e animate.

### Schermo e diapositiva

La sezione "Schermo e diapositiva" controlla se la presentazione deve essere visualizzata a schermo intero o in una finestra più piccola. Nel modo "Schermo intero" è possibile determinare la dimensione virtuale della diapositiva.

#### Dimensione virtuale dia

Questo controllo è correlato al controllo Aspect Ratio nella scheda Principale.

Se è selezionato un aspect ratio di 3×2 nella scheda Principale allora la Dimensione virtuale dia ha il valore predefinito di 1200×800. Questa predefinita Dimensione virtuale dia potrebbe essere cambiata in 1800×1200 e l'impostazione 3×2 nella scheda Principale sarebbe ancora mantenuta. (1200×800 =  $3:2 = 1800 \times 1200$ )

Se è impostata unaDimensione virtuale dia di  $1920 \times 1080$  nella scheda Schermo allora il controllo Aspect Ratio nella scheda Principale è impostata a  $16 \times 9$ .

L'impostazione è correlata anche al 100% nel Modo originale del dialogo Dimensione/Posizione .... La figura mostra I scheda Schermo delle Opzioni progetto e corrispondenti dialoghi Dimensione/Posizione ... in modo Pixel e Modo originale. Se una immagine/oggetto  $3 \times 2$  è stato aggiunto a un progetto  $3 \times 2$  (1800 × 1200) questo è quello che si vede.

# ×

From: https://docs.pteavstudio.com/ - **PTE AV Studio** 

Permanent link: https://docs.pteavstudio.com/it-it/9.0/project-options/screen-tab?rev=1415037683

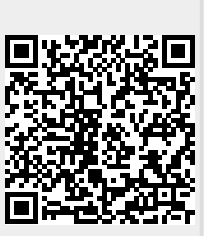

Last update: 2022/12/18 11:20